## **REEMITIR A CERTIDÃO DE TEMPO DE CONTRIBUIÇÃO ATUALIZADA DO INSS**

- 1º Ingresse no site <u>https://meu.inss.gov.br</u>.
- 2º. Clique em "ENTRAR".

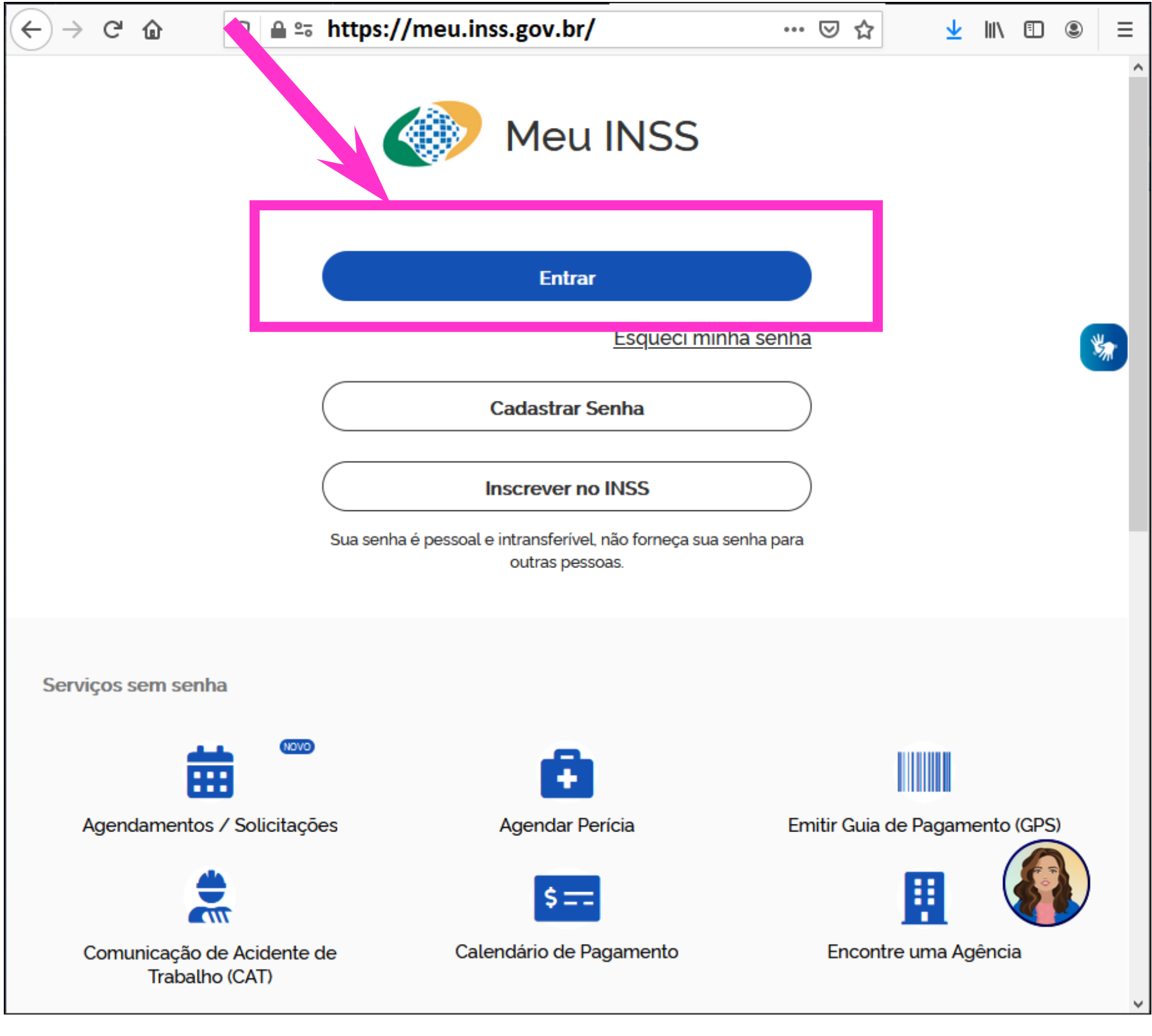

#### 3º Faça seu LOGIN com seu CPF e senha:

Alto

Alto Contra

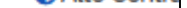

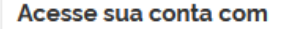

#### Número do CPF

Caso não lembre se possui uma conta, digite o número do seu CPF mesmo assim para verificar.

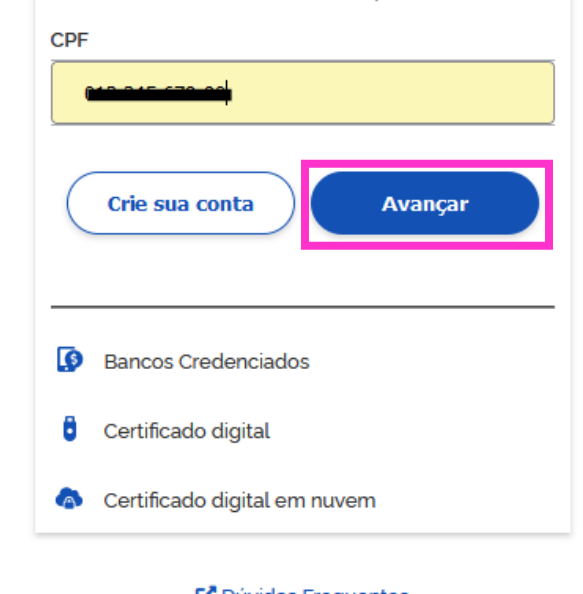

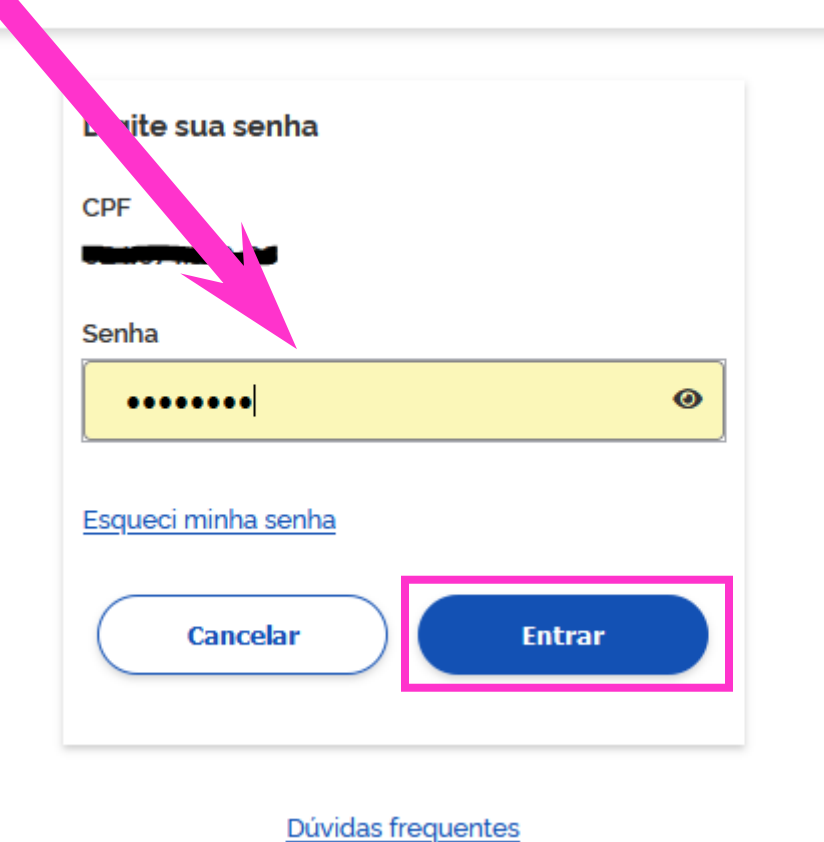

### 4º Clique no ícone "<u>CTC</u>", conforme a imagem abaixo:

| gov.br   |                                         | CORONAVÍRUS (COVID-19                      | ACESSO À INFORMAÇÃO                  | PARTICI                                  | ÃOS DO GOVERNO 义 |
|----------|-----------------------------------------|--------------------------------------------|--------------------------------------|------------------------------------------|------------------|
| Meu INSS | 5   Serviços 🗸   inss.gov               | <i>v</i> .br                               |                                      |                                          | Sair             |
|          | Meu Cadastro   Extrato IF<br>Souchações | R   DRSCI   Autenticidade de               | Documentos   Encontre uma            | Agê dia   Sobre o Meu INSS               |                  |
|          | Meus Benefícios                         | Extrato de Imposto de Renda                | Validação Facultativo Baixa<br>Renda | Pensão Microcefalia                      |                  |
|          | Declaração de Beneficiário<br>do INSS   | Declaração de Atividade                    | <b>Extrato de Pagamento</b>          | Extrato de Contribuição<br>(CNIS)        |                  |
|          | Extrato de Empréstimo                   | Resultado de Benefício por<br>Incapacidade | Agendar Perícia                      | <b>E</b><br>Pedir Benefício Assistencial |                  |
|          | Cópia de Processo                       | Recurso                                    | СТС                                  | Carta de Concessão                       |                  |
|          | Empréstimo (Bloqueio /<br>Desbloqueio)  | \$==<br>Calendário de Pagamento            | <b>G</b><br>Sair                     |                                          |                  |

#### 5º Clique na opção "<u>REEMITIR</u>":

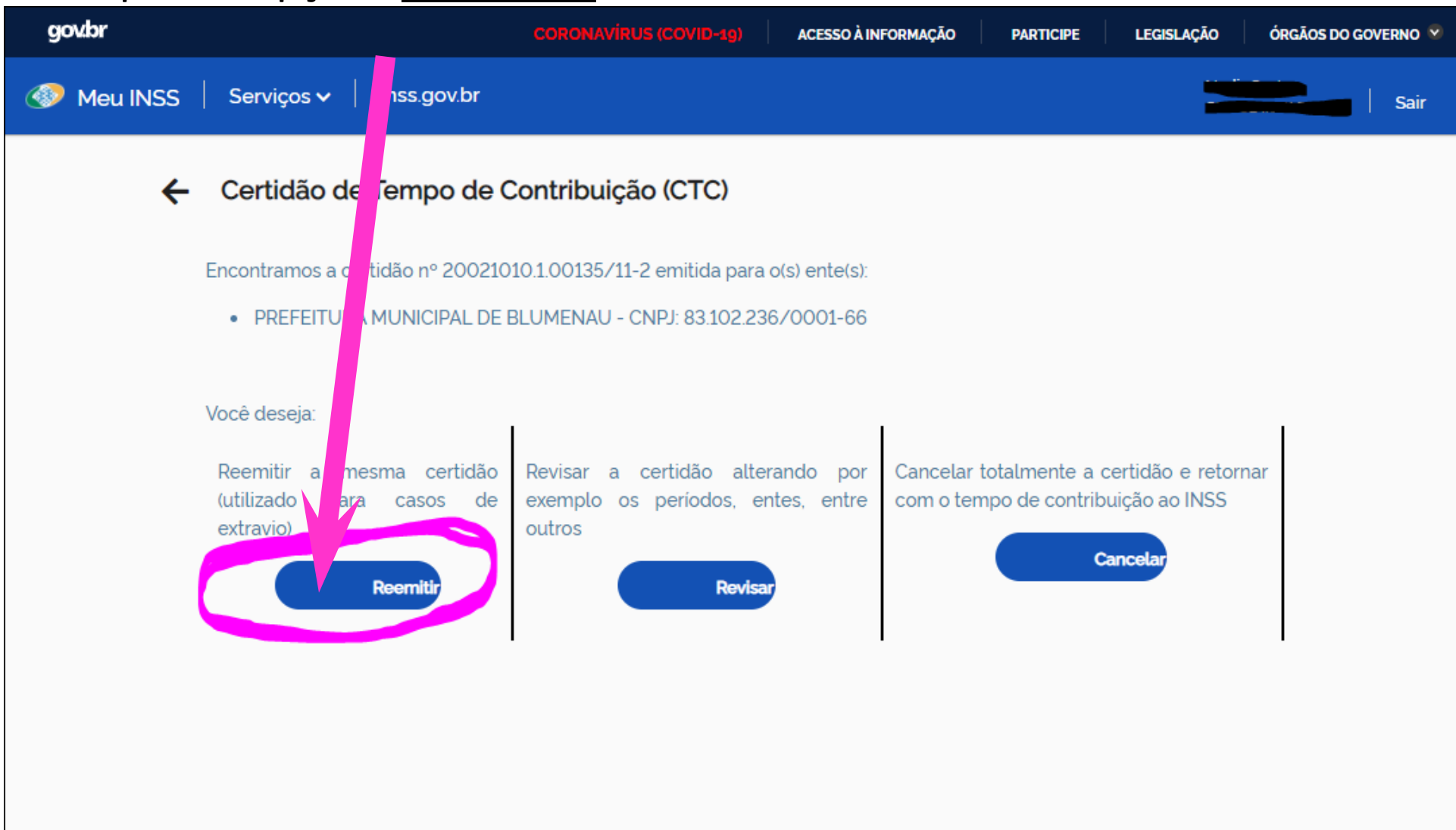

| 0- Ahos  | <b>RECIVITIN</b> , CIQUE EIIT <b>BAINAR DOCOIVIENTO</b> .                                                                                                    |
|----------|----------------------------------------------------------------------------------------------------|
| govbr    | COROMAVÍRUS (COVID-19) ACESSO À INFORMAÇÃO PARTICIFUE LEGISLAÇÃO ÓRGÃOS DO GOVERNO 🚿                                                                                                    |
| Meu INSS | Serviços v inss.gov.br                                                                                                    |
| ÷        | Emissão de Certidão de Tempo de Contribuição (CTC)                                                                                                    |
|          | <b>Certidão de Tempo de Contribuição (CTC)</b> é um serviço que permite ao servidor público y e recolhe para o Regime Próprio de Previdência Social levar o período de contribuição realizado no INSS para o órgão on sele trabalha atualmente. |
|          | Existe CTC concedida sob o Protocolo 20021010 1 00135/11-2<br>Babar documento                                                                                                    |
|          |                                                                                                    |

# Pronto! Após clicar em "<u>BAIXAR DOCUMENTO</u>" sua certidão será baixada em seu computador e agora basta enviar para o ISSBLU!